# iPayslips User Guide

iPayslips is the web portal used to access your pay slip online. Pay slips are normally made available the day prior to your usual pay date.

The iPayslips home page is <u>https://www.ipayslips.net/</u> - this is where you can view your pay slips online or save a copy as a pdf offline. The web site keeps an archive of the previous 24 months of issued pay slips. If you have 2 years of pay slips online then the next upload will remove the oldest slip and so on.

The instructions that follow describe how to get set up on iPayslips and also how you can log a support query.

Please note the iPayslips support desk generally only deal with technical issues about accessing or using the web site. Queries about your pay or tax calculations should be sent to the HR/Payroll team of your employer.

## Accessing iPayslips for the first time

Only use the following instructions if you have not yet registered on iPayslips.

First time registration needs to be completed on a PC or laptop. Once fully registered though you can browse your pay slips on a mobile device. If you get a message saying something like "Please enter your Best Friend's name" then this means the device you are trying to register on will not display the User Set-up Form correctly.

Go to the iPayslips home page <u>https://www.ipayslips.net/</u> where you will see a screen like that below. Click the **Register** button on the right-hand side.

| PPS Number: |                                              |                                        |
|-------------|----------------------------------------------|----------------------------------------|
| Password:   |                                              | Registered Users: << Login on the left |
|             | Login<br>Forgot Password>><br>Find your PPS> | New Users (or Account Resets):         |

You may see the following screen if you a new employee and your pay slip has not yet been added to the iPayslips database or for any of the other reasons displayed. Please log a Support issue (see the instructions later in this document) if you wish to check with the support team as to why your PPS number is being highlighted as invalid.

| Je        | Jefferson iPayslips                                                                                                    |                           |
|-----------|----------------------------------------------------------------------------------------------------|---------------------------|
| Th<br>rea | There is no record of this PPS Number on iPayslips. There are a nur<br>reasons:                                                                                                    | mber of possible          |
|           | <ul> <li>You may have mistyped your PPS number. Please double-check and try a<br/>(Format = 7 numbers followed by 1 or 2 letters)</li> </ul>                                                         | gain.                     |
| ::        | <ul> <li>You may be a "first-time" user trying to register before pay day. First-<br/>must wait until pay day to register.</li> </ul>                                                                | Time users                |
|           | <ul> <li>Your PPS number may have been incorrectly provided by your employer to<br/>Payroll. Please confirm with the person in your company responsible for pro<br/>numbers to us.</li> </ul>        | ) Jefferson<br>Widing PPS |
|           | <ul> <li>At this point in time, your PPS number may not have been provided to Jef<br/>Payroll by your employer. You will receive printed payslips until it is entered<br/>payroll system.</li> </ul> | fferson<br>to the         |
|           |                                                                                                    | Ok                        |

If your PPS number is recognised then the screen below is then displayed. Key your PPS number on the left-hand side and click **Register**.

|                                                                                                    | Register here if:                              |
|----------------------------------------------------------------------------------------------------|------------------------------------------------|
|                                                                                                    | - you are a New User                           |
| ATT THE REAL PROPERTY AND A DECEMBER OF A DECEMBER OF A DECEMBER OF A DECEMBER OF A DECEMBER OF A DECEMBER OF A | - your account has been Reset                  |
| Enter your PPS Number:                                                                                          | Important: New Users cannot register until pay |
|                                                                                                    | day                                            |
|                                                                                                    | Already Registered?                            |
|                                                                                                    | Login on the homepage >                        |

Follow the instructions in the next few prompts to allow the system to send you a temporary log-in password.

**NOTE**: If the email address shown is invalid then contact HR to ask for it to be corrected.

| iPayslips   Jefferson Payroll Online Payslips   Ireland Webpage Dialog         Jefferson       iPayslips         By clicking "Confirm" you are confirming that youremail@yourdomain.com's your email address and that you have react and agree to the Payslos Terms & Conditions         Final confirmation and Terms & Conditions       Confirm         iPayslips   Jefferson Payroll Online Payslips   Ireland Webpage Dialog         iPayslips   Jefferson Payroll Online Payslips   Ireland Webpage Dialog         iPayslips       iPayslips         Thank you for your confirmation A registration email has been sent to youremail@yourdomain.com . Please open it and follow the instructions provid to complete your registration.         If you do not receive an email within 5 minutes please check your Junk / Spam folders or contact your IT Dept to see if it has been blocked. | pl<br>r<br>YES - En                                                                   | Confirm email is yours<br>Before we send you a registration email,<br>ease confirm youremail@yourdomain.com<br>is your exact email address.<br>If the email address shown is wrong, choose<br>"NO - Email Incorrect" and immediately<br>form the person in your company responsible<br>for providing emails to Jefferson Payroll.<br>No - Email Incorrect |
|----------------------------------------------------------------------------------------------------|---------------------------------------------------------------------------------------|----------------------------------------------------------------------------------------------------|
| Jefferson iPayslips<br>By clicking "Confirm" you are confirming that vouremail@yourdomain.com's<br>your email address and that you have react and agree to the Payslips Terms &<br>Conditions<br>Final confirmation and<br>Confirm Confirm Cancel<br>Payslips   Jefferson Payroll Online Payslips   Ireland Webpage Dialog<br>IPayslips<br>IPayslips<br>Thank you for your confirmation A registration email has been sent to<br>youremail@yourdomain.com . Please open it and follow the instructions provid<br>to complete your registration.<br>Thyou do not receive an email within 5 minutes please check your Junk / Spam<br>folders or contact your IT Dept to see if it has been blocked.                                                                                                    | iPayslips   Jefferson Pa                                                              | yroll Online Payslips   Ireland Webpage Dialog 💈                                                                                                    |
| By clicking "Confirm" you are confirming that vouremail@yourdomain.com's<br>your email address and that you have react and agree to the Payslos Terms &<br>Conditions<br>Final confirmation and<br>Terms & Conditions<br>Confirm Cancel<br>iPayslips   Jefferson Payroll Online Payslips   Ireland Webpage Dialog<br>efferson<br>iPayslips<br>Thank you for your confirmation A registration email has been sent to<br>youremail@yourdomain.com . Please open it and follow the instructions provid<br>to complete your registration.<br>They do not receive an email within 5 minutes please check your Junk / Spam<br>folders or contact your IT Dept to see if it has been blocked.                                                                                                    | Jefferson                                                                             | iPayslips                                                                                                    |
| Payslips   Jefferson Payroll Online Payslips   Ireland Webpage Dialog<br>efferson<br>Thank you for your confirmation A registration email has been sent to<br>youremail@yourdomain.com . Please open it and follow the instructions provid<br>to complete your registration.<br>If you do not receive an email within 5 minutes please check your Junk / Spam<br>folders or contact your IT Dept to see if it has been blocked.                                                                                                    | your email address and t<br>Conditions<br>Final confirmation an<br>Terms & Conditions | d                                                                                                    |
| Thank you for your confirmation A registration email has been sent to<br>youremail@yourdomain.com . Please open it and follow the instructions provid<br>to complete your registration.<br>If you do not receive an email within 5 minutes please check your Junk / Spam<br>folders or contact your IT Dept to see if it has been blocked.                                                                                                    | Payslips   Jefferson Pay                                                              | vroll Online Payslips  Ireland Webpage Dialog                                                                                                    |
| Thank you for your confirmation A registration email has been sent to<br>youremail@yourdomain.com . Please open it and follow the instructions provid<br>to complete your registration.<br>If you do not receive an email within 5 minutes please check your Junk / Spam<br>folders or contact your IT Dept to see if it has been blocked.                                                                                                    | efferson                                                                              | iPayslips                                                                                                    |
|                                                                                                    | Thank you for your confirm                                                            | nation A registration email has been sent to com . Please open it and follow the instructions provid                                                                                                    |

You should get a mail like that in the screenshot below. It may go to your Spam or Junk Mail folder so check there if it seems to have not been delivered. A new temporary password can also be issued by if the original temporary login mail doesn't arrive. Contact the iPayslips support team via the Support button (details later in this document).

| ubject:   | iPayslips Registration Email                                                                                  |
|-----------|----------------------------------------------------------------------------------------------------|
| ~Do not   | eply to this email as it has no mailbox~                                                                      |
| Hi Joe,   |                                                                                                    |
| This is y | ur registration email.                                                                                        |
| Your ten  | porary password is e4db8a5 (case sensitive)                                                                   |
| You will  | ise this temporary password only once during registration. Follow instructions provided                       |
| To com    | lete your registration: to complete registration                                                              |
| 1. Return | to the iPayslips website                                                                                      |
| 2. Enter  | our PPS No in the PPS field                                                                                   |
| 3. Enter  | 4db8a5 in the password field                                                                                  |
| On the s  | reen that follows, read all instructions in red to complete your registration.                                |
| lf you di | not register on the iPayslips website, please send an email to us immediately at noregister@iefferson.ie with |

When you get the temporary password email key your PPS number and the temporary password on the *left-hand* side of the iPayslips home screen <u>https://www.ipayslips.net/</u> and click the **Login** button.

| PPS Number: | 1234567A                                     | Homepage                               |
|-------------|----------------------------------------------|----------------------------------------|
| Password:   | •••••                                        | Registered Users: << Login on the left |
|             | Login<br>Forgot Password>><br>Find your PPS> | New Users (or Account Resets):         |

You will then see a form where you can set your own password and three *different* challenge secret questions along with their answers. Click **Save** when finished (the system may log you off and prompt for you to log in again with your PPS number and the *new* password you created). Once all that is done you will then have access to iPayslips.

Address and telephone number are optional fields on the User Form - they are not used by iPayslips. You can also add a secondary email address if you don't always have access to your primary account (e.g., when absent/on leave).

| You now must create your own password and secret answers.                                                                                                    | Please read ALL instructions below.                                                                                            |                       |                       |
|----------------------------------------------------------------------------------------------------|----------------------------------------------------------------------------------------------------|-----------------------|-----------------------|
| <ul> <li>Think of a password only you will remember</li> <li>Minimum of 8 characters (mandatory)</li> <li>Mix of letters and numbers (mandatory)</li> <li>Use other characters, e.g.l, £, €, \$, @, %, (if possible)</li> <li>Never use your password as a secret answer or vice-versa</li> <li>Follow these steps:</li> <li>Type your new password to the "New password" field</li> <li>Re-type it to the "Confirm New Password" field</li> <li>Chock Save (but read below first)</li> <li>Once you click "Save" you will be logged back out so you can try your new credentials. Once logged back in, you can access this screen at anytime by clicking the "User Settings" link.</li> <li>Secondary Email You can enter a secondary (personal) email address in the "Secondary Email" field if you don't always have access to the email address we have on file for you. This secondary Email "field if you don't always have access to the email address we have on file for you. This secondary email will be copied (CC) for Notifications &amp; Password the TSETS. However we cannot take any responsibility for you entering an email incorrectly here so double-check it. Now dick Save if you have completed steps 1 to 5.</li> <li>Login info</li> <li>Full movem</li> <li>Full movem</li> <li>Select your Question 1</li> <li>My Best Friend's Name</li> <li>"Secret Answer 1</li> <li>Select your Question 2</li> <li>My Best Friend's Name</li> <li>"Secret Answer 3</li> </ul>                                                                                                    | You now must create your own password and secret an                                                                            | nswers.               |                       |
| <ul> <li>Minimum of 8 characters (mandatory)</li> <li>Mix of letters and numbers (mandatory)</li> <li>Use other characters, e.g.), <i>f</i>, <i>f</i>, <i>f</i>, <i>g</i>, <i>f</i>, <i>g</i>, <i>f</i>, <i>g</i>, <i>f</i>, <i>g</i>, <i>g</i>, <i>g</i>, <i>f</i>, <i>f</i> possible)</li> <li>Never use your password to the "New password" field</li> <li>Re-type it to the "Confirm New Password" field</li> <li>Choose a Question from the drop down "Select your Question 1"</li> <li>Type the Answer (please note, for date answer, use format dd/mm/yyyy)</li> <li>Repeat for Questions &amp; Answers 2 &amp; 3</li> <li>Click Save (but read below first)</li> <li>Once you cick "Save" you will be logged back out so you can try your new credentials. Once logged back in, you can access this screen at anytime by clicking the "User Settings" link.</li> <li>Secondary Email: You can enter a secondary (personal) email address in the "Secondary Email" field if you don't always have access to the email address we have on file for you. This secondary email will be copied (CC) for Notifications &amp; Password RES TS. However we cannot take any responsibility for you entering an email incorrectly here so double-check it. Now cick Save if you have completed steps 1 to 5.</li> <li>Login info</li> <li>Follow all instructions</li> <li>Temporary Password</li> <li>Select your Question 1 My Best Friend's Name </li> <li>"Secret Answer 1</li> <li>Select your Question 2 My Best Friend's Name </li> <li>"Secret Answer 3</li> </ul>                                                                                                    | <ul> <li>Think of a password only you will remember</li> </ul>                                                                 |                       |                       |
| <ul> <li>Inix of recess and numbers (maindatory)</li> <li>Use other characters, e.g. 1, <i>E</i>, <i>E</i>, <i>S</i>, <i>Q</i>, <i>Q</i>, (if possible)</li> <li>Never use your password as a secret answer or vice-versa</li> <li>Follow these steps: <ol> <li>Choose a Question from the drop down "Selet your Question 1"</li> <li>Type the Answer (please note, for date answer, use format dd/mm/yyyy)</li> <li>Repeat for Questions &amp; Answers 2 &amp; 3</li> <li>Click Save (but read below first)</li> </ol> </li> <li>Once you dik "Save" you will be logged back out so you can try your new credentials. Once logged back in, you can access this screen at anytime by clicking the "User Settings" link.</li> <li>Secondary Email: You can enter a secondary (personal) emailaddress in the "Secondary Email" field if you don't always have access to the email address whave on file for you. This secondary email will be copied (CC) for Notifications &amp; Password RESETS. However we cannot take any responsibility for you entering an email incorrectly here so double-check it. Now click Save if you have completed steps 1 to 5.</li> <li>Login info <ul> <li>"UID moven</li> <li>"UID moven</li> <li>"UID moven</li> <li>"UID moven</li> <li>"Secret Answer 1</li> <li>Select your Question 2 My Best Friend's Name</li> <li>"Secret Answer 2</li> <li>Select your Question 3 My Best Friend's Name</li> <li>"Secret Answer 3</li> </ul> </li> </ul>                                                                                                    | <ul> <li>Minimum of 8 characters (mandatory)</li> <li>Mix of latters and surplus (mandatory)</li> </ul>                        |                       |                       |
| Never use your password as a secret answer or vice-versa Follow these steps:     1. Type your new password to the 'New password' field     2. Re-type it to the 'Confirm New Password' field     3. Choose a Question from the drop down 'Sele your Question 1"     4. Type the Answer (please note, for date answers, use format dd/mm/yyyy)     5. Repeat for Questions & Answers 2 & 3     6. Click Save (but read below first) Once you click ''Save'' you will be logged back out so you can try your new credentials. Once logged back in, you can access this screen at anytime by click or the 'User Settings' link. Secondary Email: You can enter a secondary (personal) emaileddress in the 'Secondary Email' field if you don't always have access to the email address wi have on file for you. This secondary email will be copied (CC) for Notifications & Password RESTS. However we cannot take any responsibility for you entering an email incorrectly here so double-check it. Now click Save if you have completed steps 1 to 5. Login info                                                                                                    | <ul> <li>Mix of letters and numbers (mandatory)</li> <li>Use other characters, e.g. 1, £, €, \$, @, %, (if possible</li> </ul> | )                     |                       |
| Follow these steps:                                                                                                    | Never use your password as a secret answer or vice-                                                                            | /ersa                 |                       |
|                                                                                                    | Follow these steps:                                                                                                    | La la                 |                       |
| <ul> <li>3. Choose a Question from the drop down "Select your Question 1"</li> <li>4. Type the Answer (please note, for date answer, use format dd/mm/yyyy)</li> <li>5. Repeat for Questions &amp; Answers 2 &amp; 3</li> <li>6. Cick Save (but read below first)</li> <li>Once you cick "Save" you will be logged back out so you can try your new credentials. Once logged back in, you can access this screen at anytime by clicking the "User Sectings" link.</li> <li>Secondary Email: You can enter a secondary (personal) email address in the "Secondary Email" You can enter a secondary (personal) email address in the "Secondary Email" You can enter a secondary (personal) email address in the "Secondary Email" You can enter a secondary (personal) email address in have on file for you. This secondary email will be copied (CC) for Notifications &amp; Password RENTS. However we cannot take any responsibility for you entering an email incorrectly here so double-check it. Now click Save if you have completed steps 1 to 5.</li> <li>Login info</li> <li>"UID movein"</li> <li>Temporary Password</li> <li>Select your Question 1 My Best Friend's Name</li> <li>"Secret Answer 1</li> <li>Select your Question 2 My Best Friend's Name</li> <li>"Secret Answer 3</li> </ul>                                                                                                    | <ol> <li>Type your new password to the New password ne</li> <li>Re-type it to the "Confirm New Password" field</li> </ol>      | iu                    |                       |
| <ul> <li>4. Type the Answer (please note, for date answer, use format dd/mm/yyyy)</li> <li>5. Repeat for Questions &amp; Answers 2 &amp; 3</li> <li>6. Click Save (but read below first)</li> <li>Once you click "Save" you will be logged back out so you can try your new credentials. Once logged back in, you can access this screen at anytime by clicking the "User Settings" link.</li> <li>Secondary Email: You can enter a secondary (personal) email address in the "Secondary Email" field if you don't always have access to the email address we have on file for you. This secondary email will be copied (CC) for Notifications &amp; Password RESETS. However we cannot take any responsibility for you entering an email incorrectly here so double-check it. Now click Save if you have completed steps 1 to 5.</li> <li>Login info</li> <li>Follow all instructions</li> <li>Temporary Password</li> <li>New Password</li> <li>Select your Question 1 My Best Friend's Name</li> <li>"Secret Answer 1</li> <li>Select your Question 3 My Best Friend's Name</li> <li>"Secret Answer 3</li> </ul>                                                                                                    | 3. Choose a Question from the drop down "Selety your Q                                                                         | uestion 1"            |                       |
| <ul> <li>5. Repeating Questions or Aniswers 2 with a secondary (personal)</li> <li>6. Click Save (but read below first)</li> <li>Once you click "Save" you will be logged back out so you can try your new credentials. Once logged back in, you can access this screen at anytime by clicking the "User Settings" link.</li> <li>Secondary Email: You can enter a secondary (personal) email address in the "Secondary Email" field if you don't always have access to the email address we have on file for you. This secondary email will be copied (CC) for Notifications &amp; Password RESETS. However we cannot take any responsibility for you entering an email incorrectly here so double-check it. Now click Save if you have completed steps 1 to 5.</li> <li>Login info</li> <li>Follow all instructions</li> <li>Temporary Password</li> <li>Select your Question 1 My Best Friend's Name</li> <li>"Secret Answer 1</li> <li>Select your Question 2 My Best Friend's Name</li> <li>"Secret Answer 2</li> <li>Select your Question 3 My Best Friend's Name</li> <li>"Secret Answer 3</li> </ul>                                                                                                    | <ol> <li>Type the Answer (please note, for date answer, use</li> <li>Repeat for Questions &amp; Answers 2.8.3</li> </ol>       | format dd/mm/yyyy     | )                     |
| Once you click "Save" you will be logged back out so you can try your new credentials. Once logged back in, you can access this screen at anytime by clicking the "User Settings" link. Secondary Email: You can enter a secondary (personal) emaileddress in the "Secondary Email: field if you don't always have access to the email address we have on file for you. This secondary email will be copied (CC) for Notifications & Password RESETS. However we cannot take any responsibility for you entering an email incorrectly here so double-check it. Now click Save if you have completed steps 1 to 5. Login info  PUID moven Possword Possword Posswor | 6. Click Save (but read below first)                                                                                           |                       |                       |
| logged back in, you can access this screen at anytime by clicking the "Secret Answer 1<br>Secondary Email: You can enter a secondary (personal) email address in the "Secondary<br>Email" field if you don't always have access to the email address we have on file for you. This<br>secondary email will be copied (CC) for Notifications & Password RESETS. However we cannot<br>take any responsibility for you entering an email incorrectly here so double-check it.<br>Now click Save if you have completed steps 1 to 5.<br>Login info<br>"UID moven<br>Temporary Password<br>New Password<br>Select your Question 1 My Best Friend's Name<br>"Secret Answer 1<br>Select your Question 2 My Best Friend's Name<br>"Secret Answer 2<br>Select your Question 3 My Best Friend's Name<br>"Secret Answer 3<br>Save Cancel                                                                                                    | Once you click "Save" you will be logged back out so you c                                                                     | n try your new cred   | entials. Once         |
| Exail field if you don't always have access to the email address we have on file for you. This secondary email will be copied (CC) for Notifications & Password RESETS. However we cannot take any responsibility for you entering an email incorrectly here so double-check it. Now click Save if you have completed steps 1 to 5. Login info  Fullo movem Temporary Password New Password Select your Question 1 My Best Friend's Name Select your Question 2 My Best Friend's Name Select your Question 3 My Best Friend's Name Select your Question 3 My Best Friend's Name S | logged back in, you can access this screen at anytime by click<br>Secondary Email: You can enter a secondary (personal) er     | ing the "User Setting | gsilink.<br>Secondary |
| secondary email will be copied (CC) for Notifications & Password RESETS. However we cannot<br>take any responsibility for you entering an email incorrectly here so double-check it.<br>Now click Save if you have completed steps 1 to 5.<br>Login info<br>"UID moven<br>Temporary Password<br>New Password<br>Confirm New Password<br>Select your Question 1 My Best Friend's Name<br>"Secret Answer 1<br>Select your Question 2 My Best Friend's Name<br>"Secret Answer 2<br>Select your Question 3 My Best Friend's Name<br>"Secret Answer 3<br>Save Cancel                                                                                                    | Email" field if you don't always have access to the email addre                                                                | ess we have on file f | or you. This          |
| take any responsibility for you entering an email incorrectly here so double-check it. Now click Save if you have completed steps 1 to 5.  Login info  Pollow all instructions  Follow all instructions  Follow all instructions  Select your Question 1 My Best Friend's Name  Select your Question 2 My Best Friend's Name  Select your Question 3 My Best Friend's Name  Select your Question 3 My Best Friend's Name  Select your Question 3 My Best Friend's Name  Select your Question 3 My Best Friend's Name  Select your Question 3 My Best Friend's Name  Select your Question 3 My Best Friend's Name  Save  Save  Cancel                                                                                                    | secondary email will be copied (CC) for Notifications & Passwe                                                                 | ord RESETS. Howeve    | er we cannot          |
| Login info                                                                                                    | take any responsibility for you entering an email incorrectly h<br>Now click Save if you have completed steps 1 to 5.          | ere so double-check   | it.                   |
| Login info                                                                                                    |                                                                                                    |                       |                       |
| "UD mrvm   "UD mrvm   Temporary Password   New Password   New Password   Select your Question 1 My Best Friend's Name   "Secret Answer 1   Select your Question 2 My Best Friend's Name   "Secret Answer 2   Select your Question 3 My Best Friend's Name   "Secret Answer 2   Select your Question 3 My Best Friend's Name   "Secret Answer 3                                                                                                    | Login info                                                                                                    | \.                    | - Il averall          |
| *UID moven   Temporary Password   New Password   New Password   Confirm New Password   Select your Question 1   My Best Friend's Name   *Secret Answer 1   Select your Question 2   My Best Friend's Name   *Secret Answer 2   Select your Question 3   My Best Friend's Name   Save Cancel                                                                                                    |                                                                                                    |                       | -onow an              |
| Temporary Password<br>New Password<br>Confirm New Password<br>Select your Question 1 My Best Friend's Name<br>*Secret Answer 1<br>Select your Question 2 My Best Friend's Name<br>*Secret Answer 2<br>Select your Question 3 My Best Friend's Name<br>*Secret Answer 3<br>Save Cancel                                                                                                    | *UID mryan                                                                                                    |                       | nstructions           |
| New Password<br>Confirm New Password<br>Select your Question 1 My Best Friend's Name<br>"Secret Answer 1<br>Select your Question 2 My Best Friend's Name<br>"Secret Answer 2<br>Select your Question 3 My Best Friend's Name<br>"Secret Answer 3<br>Save Cancel                                                                                                    | Temporary Passwork                                                                                                    |                       |                       |
| Confirm New Password<br>Select your Question 1 My Best Friend's Name<br>*Secret Answer 1<br>Select your Question 2 My Best Friend's Name<br>*Secret Answer 2<br>Select your Question 3 My Best Friend's Name<br>*Secret Answer 3<br>Save Cancel                                                                                                    | New Press and                                                                                                    |                       |                       |
| Confirm New Password Select your Question 1 My Best Friend's Name  *Secret Answer 1 Select your Question 2 My Best Friend's Name  *Secret Answer 2 Select your Question 3 My Best Friend's Name  Save Cancel                                                                                                    | New Passvoru                                                                                                    |                       |                       |
| Select your Question 1 My Best Friend's Name<br>*Secret Answer 1<br>Select your Question 2 My Best Friend's Name<br>*Secret Answer 2<br>Select your Question 3 My Best Friend's Name<br>*Secret Answer 3<br>Save Cancel                                                                                                    | Confirm New Password                                                                                                    |                       |                       |
| *Secret Answer 1<br>Select your Question 2 My Best Friend's Name<br>*Secret Answer 2<br>Select your Question 3 My Best Friend's Name<br>*Secret Answer 3<br>Save Cancel                                                                                                    | Select your Question 1 My Best Friend's Name                                                                                   |                       |                       |
| Select your Question 2 My Best Friend's Name<br>*Secret Answer 2<br>Select your Question 3 My Best Friend's Name<br>*Secret Answer 3                                                                                                    | *Secret Answer 1                                                                                                    |                       |                       |
| *Secret Answer 2<br>Select your Question 3 My Best Friend's Name<br>*Secret Answer 3<br>Save Cancel                                                                                                    | Select your Question 2 My Best Friend's Name                                                                                   |                       |                       |
| Select your Question 3 My Best Friend's Name  *Secret Answer 3 Save Cancel                                                                                                    | *Secret Answer 2                                                                                                    |                       |                       |
| *Secret Answer 3                                                                                                    | Select your Question 3 My Best Friend's Name                                                                                   |                       |                       |
| Save Cancel                                                                                                    | *Secret Answer 3                                                                                                    |                       |                       |
| Curre Currect                                                                                                    |                                                                                                    | Save                  | Cancel                |

# Using iPayslips

Go to the iPayslips home page <u>https://www.ipayslips.net/</u> and fill in your PPS number and your own password on the left-hand side. Click **Login** to proceed.

| PPS Number: |                            | nomepage                               |
|-------------|----------------------------|----------------------------------------|
| Password:   | •••••                      | Registered Users: << Login on the left |
|             | Login<br>Forgot Password>> | New Users (or Account Resets):         |
|             | Find your PPS>             | Register                               |

You will then be asked for the answer to one of the three secret questions you previously set up. Click **Ok** to proceed.

|                               | Can't remember?                                                                                                    |  |  |
|-------------------------------|----------------------------------------------------------------------------------------------------|--|--|
| Enter your First School: •••• | If you have forgotten your Secret Answers, for<br>security reasons you must request an account<br>reset.<br>You will then need to re-register<br><u>RESET</u> |  |  |

#### Forgotten password?

If you have forgotten your password then click on the **Forgot Password** link (just under the **Login** button on the iPayslips home page). Follow all the instructions carefully to get a new temporary password issued. <u>NOTE</u>: This feature only works if your account is fully set up on iPayslips.

#### Forgotten a security answer?

If you forget a security answer you can RESET your account. It can only be reset from the security question page (i.e., you must at least know your password to get to this page). <u>NOTE</u>: Resetting your account will require you to register again and set up your details from scratch.

A support query can be logged if you still have technical issues (details on the last page of this document)

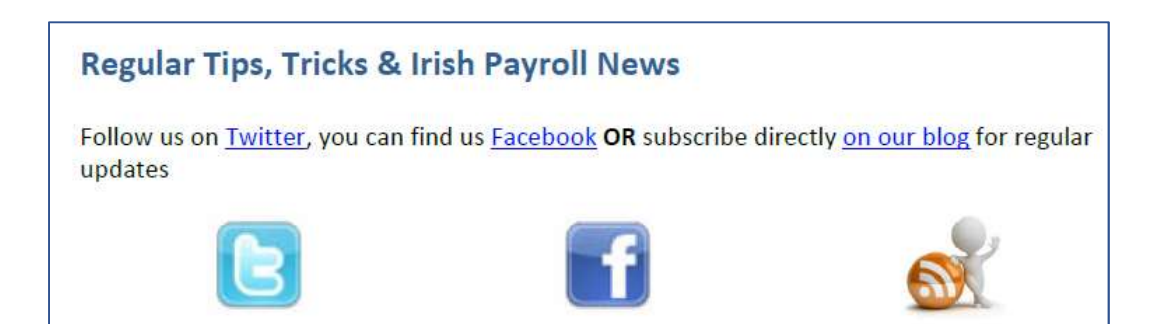

#### Viewing your pay slips

The first screen you see after logging in shows a list of pay slips by pay period. Click on any line to see your full pay slip for that period. Click on the **Save/Print as PDF** link in the full screen view of your pay slip to save a copy off-line.

| iPayslips           |                            |            |                 |             |       |           |           |          |
|---------------------|----------------------------|------------|-----------------|-------------|-------|-----------|-----------|----------|
| Payslip History for |                            |            |                 | - (b) - (b) |       |           |           |          |
| PPS Number          |                            | :1234567F  |                 |             |       |           |           |          |
| Employee Number     | imployee Number :000000014 |            |                 |             |       |           |           |          |
| Department          |                            | :02        |                 |             |       |           |           |          |
| Company Name        |                            | :A B Demo  | Company Payroll |             |       |           |           |          |
|                     |                            |            |                 |             |       |           |           |          |
| Period              | Date                       | Tax status | Tax Credits     | Cut-Off     | Class | Ins Weeks | Gross Pay | Nett Pay |
| 01                  | 25/01/2017                 | N          | 275.00          | 2816.67     | A1    | 04        | 1875.00   | 1546.83  |
| 08                  | 31/08/2016                 | N          | 275.00          | 2733.34     | AL    | 25        | 1875.00   | 1521.48  |
| 07                  | 31/07/2016                 | N          | 275.00          | 2733.34     | AL    | 25        | 1875.00   | 1521.48  |
| 06                  | 30/06/2016                 | N          | 275.00          | 2733.34     | AL    | 25        | 1875.00   | 1521.48  |
| 05                  | 31/05/2016                 | N          | 275.00          | 2733.34     | AL    | 21        | 1875.00   | 1521.49  |
| 03                  | 31/03/2016                 | N          | 275.00          | 2733.34     | AL    | 13        | 1875.00   | 1521.48  |
| 02                  | 29/02/2016                 | N          | 275.00          | 2733.34     | AL    | 08        | 1875.00   | 1521.48  |
| 01                  | 31/01/2016                 | N          | 275.00          | 2733.34     | AL    | 04        | 1875.00   | 1506.97  |
|                     |                            |            |                 | 1           |       |           |           |          |

#### Paid under multiple payrolls?

If you have been paid under multiple payrolls (e.g., monthly and fortnightly, or a different business that also uses iPayslips) you will see a drop-down titled **Choose Payroll**. Use this to switch between the accounts you wish to view.

|            | From To To            |                                          |
|------------|-----------------------|------------------------------------------|
|            |                       | Choose Payroll: 🗛 A Mapping Template 🗤 🗸 |
| istory for | : <b>:</b>            |                                          |
| er         |                       |                                          |
| Number     | :00000020             |                                          |
| nt         | :01                   |                                          |
| Name       | :A A Mapping Template |                                          |

|           |                       | Choose Payroll: 🗛 A Mapping Template 🚽 |
|-----------|-----------------------|----------------------------------------|
| story for | :                     | A A Mapping Template                   |
| er        |                       | A B Demo Company Payrol                |
| Number    | :00000020             |                                        |
| nt        | :01                   |                                        |
| Name      | :A A Mapping Template |                                        |
|           |                       |                                        |

#### How to change your details

You can change your secret questions/answers or password at any time. Click on the **User Settings** link to the top left of the screen that lists the slips by pay period. This will then bring up the **User Form**.

## **Queries about iPayslips**

There is a Support button to the bottom right of any iPayslips screen. When you click on the button you will see a search box where you can look for the answer to a query in a list of Frequently Asked Questions. Type anything in the search box and click on the magnifying glass symbol to see either the list of FAQs or the option to log a query.

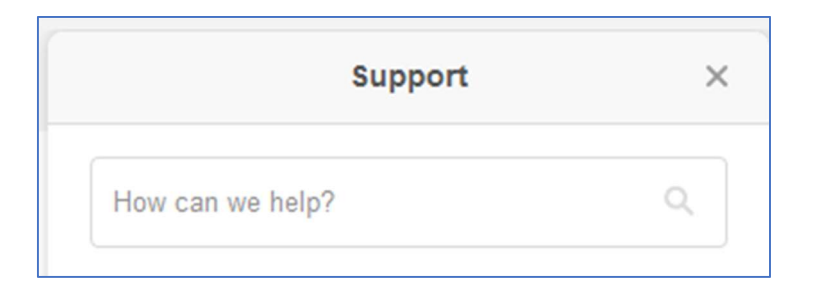

If you cannot find an answer in the FAQs then you can log a query with the Support team. Click on the **Leave us a message** button to see the form shown in the second screenshot below. Fill in the relevant details and click the **Send** button. A mail will be sent to the iPayslips Support team and they will contact you to discuss the query.

|                      | Support                                         | ×                        |
|----------------------|-------------------------------------------------|--------------------------|
| ?                    |                                                 | ٩                        |
| Sor<br>Click the but | ry, there are no result<br>ton below to send us | <b>ts.</b><br>a message. |
|                      |                                                 |                          |

| ← L                                  | eave us a message                     | × |
|--------------------------------------|---------------------------------------|---|
| Your name                            |                                       | ^ |
| Email address*                       |                                       |   |
| Login Issue Cat                      | egory*                                |   |
| Please chose w                       | hat describes your issue the most     |   |
|                                      |                                       |   |
| Please enter you<br>validation purpo | ur company or payroll name for<br>ses | ~ |
| zendesk                              | Cancel Send                           |   |